## Step 2 Setup the elasticsearch timeseries connector

After elasticsearch successful setup now we will setup the time series connector to point to this instance.

## Setup the connector

1. Go to the btibElasticsearch palette.

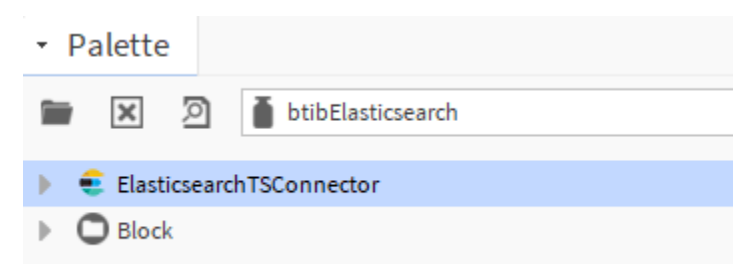

2. Drag and drop the connector in the BtibService External Connectors Time Series Connectors folder.

| 🔻 🔀 External Connectors      |  |  |  |
|------------------------------|--|--|--|
| 🔻  Time Series Connector     |  |  |  |
| SqlServerTSConnector         |  |  |  |
| MysqlTSConnector             |  |  |  |
| HSqlTSConnector              |  |  |  |
| OracleTSConnector            |  |  |  |
| MongoDbTSConnector           |  |  |  |
| MqttTSConnector              |  |  |  |
| 🕨 € ElasticsearchTSConnector |  |  |  |
| 🕨 駡 Realtime Connector       |  |  |  |
| Model Connector              |  |  |  |

3. Double click and enable the connector.

| Pı                         | roperty Sheet            |        |                               |
|----------------------------|--------------------------|--------|-------------------------------|
| € ElasticsearchTSConnector |                          | nector | (Elasticsearch T S Connector) |
| •                          | 🕨 🙆 Log Ext              |        | System Log Ext                |
|                            | 🗎 Status                 |        | {ok}                          |
|                            | 📔 Fault Cause            |        |                               |
|                            | 🗎 Enabled                |        | 🔵 true 🔍                      |
|                            | 🗎 Last Attempt           |        | 24-Aug-2020 09:52 AM CEST     |
|                            | 🗎 Last Success           |        | 24-Aug-2020 09:52 AM CEST     |
|                            | 🗎 Last Failure           |        | null                          |
| ₽                          | 🕨 🧬 Advanced Config      |        | Advanced Config               |
| Ŧ                          | 🔻 📔 Elasticsearch Config |        | U R L Config                  |
|                            | Protocol 📔               | Http   |                               |
|                            | Host 👔                   | local  | host                          |
|                            | Port                     | 9200   |                               |
| ₽                          | 🗎 Credentials            |        | Credential Config             |

4. You should see an OK status if not verify the host, the port and the credentials inputs.

Step 3 Export data to Elasticsearch